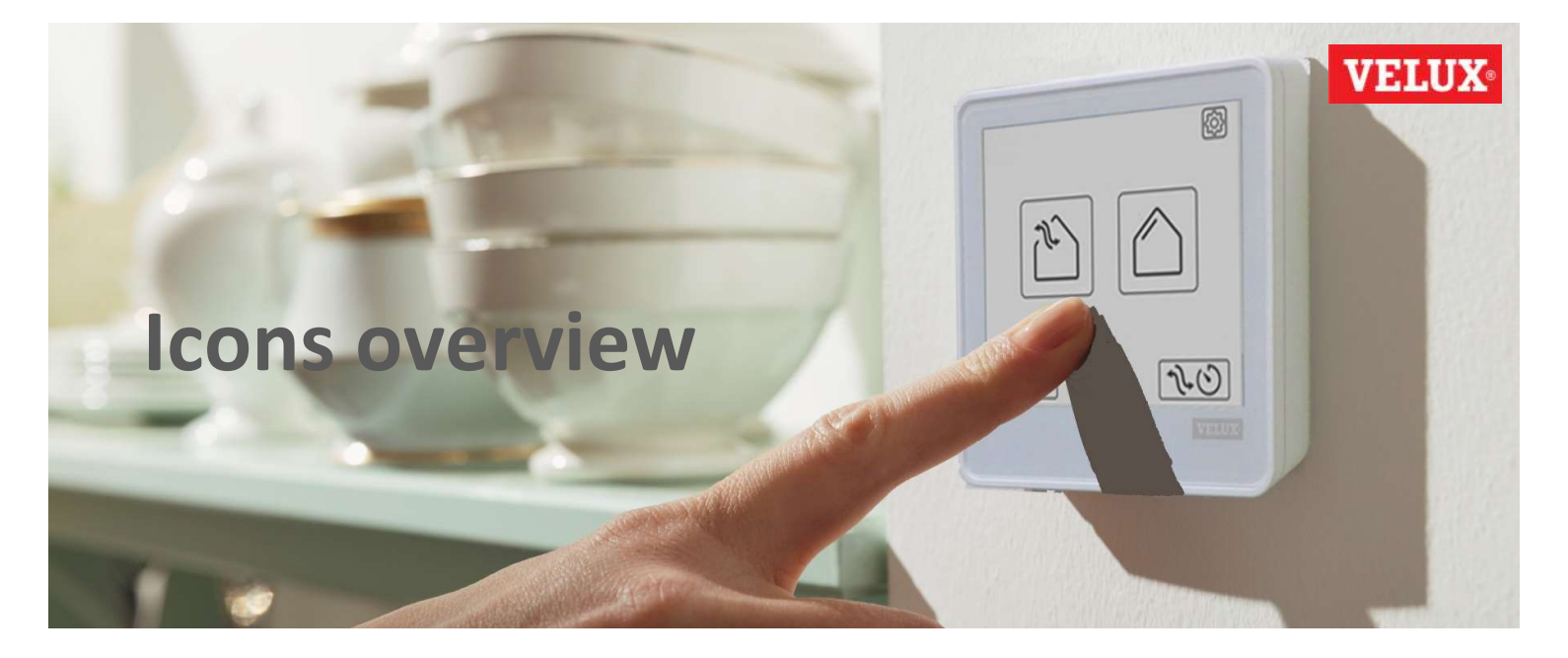

Below, you find a complete list of the icons used on your VELUX Touch. Each icon is accompanied by a short descriptive text.

### Installation

| $\leq$             | Previous screen: Navigate to the previous screen when more screens are available |
|--------------------|----------------------------------------------------------------------------------|
| $\sum$             | Next screen: Navigate to the next screen when more screens are available         |
| $\checkmark$       | Confirm selection/input, and proceed to next screen                              |
| $\mathbf{X}$       | Cancel selection/input, and return to previous screen                            |
| $\bigtriangleup$ > | End setup, and tab the Home button to start using your VELUX Touch               |
|                    | Process running: Wait until the process is completed                             |
|                    | Select control to copy products from                                             |
|                    | KLR 200 control pad used as existing control option                              |
|                    | VELUX ACTIVE/VELUX App Control used as existing control option                   |
|                    | KLR 300 control pad used as existing control option                              |
| D                  | KLF 200 sensor interface used as existing control option                         |
| 0                  | KLI 311/312/313 wall switch used as existing control option                      |
| 1X0                | No control option is available                                                   |

# Daily use

|          | Windows category option                                                                                                    |
|----------|----------------------------------------------------------------------------------------------------|
|          | Exterior sunscreening category option (shutters and awning blinds)                                                                                        |
|          | Interior sunscreening category option (blinds)                                                                                                    |
| 1        | Product option within the category                                                                                                    |
| 1        | Selected product within the category                                                                                                    |
| Α        | Group option within the category                                                                                                    |
| A        | Selected group within the category                                                                                                    |
| <b>F</b> | Window position – closed and secured                                                                                                    |
| 2        | Window position – ventilating and secured                                                                                                    |
| 2        | Window position – half opened                                                                                                    |
| 201      | Window position – maximum opened                                                                                                    |
|          | Exterior sunscreening position – completely raised                                                                                                    |
|          | Exterior sunscreening position – 25% lowered                                                                                                    |
|          | Exterior sunscreening position – half lowered                                                                                                    |
|          | Exterior sunscreening position – completely lowered                                                                                                    |
|          | Interior sunscreening position – completely raised                                                                                                    |
|          | Interior sunscreening position – 25% lowered                                                                                                    |
|          | Interior sunscreening position – half lowered                                                                                                    |
|          | Interior sunscreening position – completely lowered                                                                                                    |
|          | Intermediate position relative to the icons on each side                                                                                                  |
|          | Stop ongoing operation of the product (a long press stops <u>all</u> products in operation)                                                               |
|          | <b>Close all products shortcut:</b> Close all windows, and lower the sunscreening, for example, before leaving the room                                   |
| 120      | <b>Ventilation timer shortcut:</b> Start a predefined automatic ventilation of the room Default setting: Open all windows to their maximum for 15 minutes |

# Daily use

|                    | Settings access to personalise your VELUX Touch                                  |
|--------------------|----------------------------------------------------------------------------------|
| $\langle \bigcirc$ | Return to the main screen without changes (to category selection screen)         |
| $\checkmark$       | Return to the main screen with changes (to category selection screen)            |
| ه <sup>6</sup>     | Rain is detected by the local window sensor, thereby limiting the opening level  |
|                    | Battery empty: Replace the batteries in your VELUX Touch (2 x AAA)               |
| 3                  | Manually operated: Please close the window to operate it electrically            |
|                    | Low battery: Please make sure that recharging is obtained                        |
| ((*))              | Out-of-control range: Please move the control pad closer to the product          |
| Q                  | Incorrect security key: Please reset the product, and add the security key again |
| 0                  | Operation blocked: Please check the product, and remove the blocking             |
| ?                  | Unexpected error: Please try to operate the product later                        |

## Personalise/edit

| <b>←</b>     | Edit/delete product: Align displayed order with physical installation/delete product      |
|--------------|-------------------------------------------------------------------------------------------|
|              | Add/edit group: Add, delete or modify the grouped products                                |
| ?            | Get help: A QR code appears for you to quickly access the online help pages               |
|              | Edit Close all products: Select the product categories to be controlled                   |
|              | Silent operation: Select the product categories to be operated silently                   |
| 2.0          | Edit Ventilation timer: Select the products, duration time and opening level              |
| i            | About VELUX Touch: Get information about battery level, hardware and software             |
|              | Add products: Modify your VELUX Touch when your needs change                              |
|              | Add wall switch: Pair a new wall switch with your product(s)                              |
|              | Start editing: Continue editing the selected category                                     |
| <b>↓</b> 1 → | New product order: Move the selected product to another displayed position                |
| Ē            | Delete product/group: Delete the selected product or group                                |
| 5            | Unused position: No product has been assigned to this position yet                        |
| Α            | Existing group: Edit the group already defined                                            |
| В            | Add new group: Define a new group as no group has been defined yet                        |
| -            | Remove group element: Modify the group by removing this product                           |
| +            | Add group element: Modify the group by adding a product                                   |
| D            | Modify group name: Assign a new reference to your existing group                          |
| ↓×           | Normal operation: The product category is operated at normal speed                        |
| ⇒<br>×       | Silent operation: The product category is operated silently and at reduced speed          |
|              | <b>Controlled products:</b> Select the products to be controlled by the ventilation timer |
| 15<br>MIN    | Duration time: Select the period (minutes) for which the room must be ventilated          |
| €را          | <b>Opening level:</b> Select the window opening level during the ventilation period       |

## Product operation not completed

| ۵ <sup>4</sup> | Rain is detected by the local window sensor, thereby limiting the opening level  |
|----------------|----------------------------------------------------------------------------------|
| C              | Manually operated: Please close the window to operate it electrically            |
|                | Low battery: Please make sure that recharging is obtained                        |
| ((*))          | Out-of-control range: Please move the control pad closer to the product          |
| Ĩ              | Incorrect security key: Please reset the product, and add the security key again |
| Ø              | <b>Operation blocked:</b> Please check the product, and remove the blocking      |
| ?              | Unexpected error: Please try to operate the product later                        |